**Prerequisites:** 

- Raspberry Pi running Raspberry Pi OS
- 7Semi 4G Modem
- SIM card with an active data plan
- UFI connector for the LTE antenna (if required by your modem)
- Basic familiarity with Raspberry Pi and command-line usage

## Steps:

# **Gather Information:**

Check the documentation or website of your 7Semi 4G Modem to: Find specific connection and configuration instructions (if available). Obtain the APN (Access Point Name) settings from your mobile network operator.

# **Update Your Raspberry Pi:**

Open a terminal window and run the following commands to update your system:

Bash

sudo apt update sudo apt upgrade

> Reboot your Raspberry Pi: Bash

sudo reboot

# Install Required Packages:

Install NetworkManager and ModemManager: Bash

sudo apt install network-manager modemmanager

Install additional packages if required by your modem's documentation: Common add-ons include libqmi-utils and udhcpc.

Bash

Connect the Modem and Prepare Hardware: Insert the SIM card into the modem's SIM slot. Attach the LTE antenna using the UFI connector. Connect the 7Semi 4G Modem to a USB port on your Raspberry Pi. The power LED, Modem Status LED, and Network LED will light up.

### **Check USB Detection:**

Open a terminal window and run: Bash

#### lsusb

Verify if your modem is listed.

```
pi@raspberrypi:~ $ lsusb
Bus 001 Device 005: ID 046d:c31c Logitech, Inc. Keyboard K120
Bus 001 Device 004: ID 046d:c077 Logitech, Inc. M105 Optical Mouse
Bus 001 Device 008: ID 2c7c:0901 Quectel Wireless Solutions Co., Ltd. Android
Bus 001 Device 006: ID 0424:7800 Microchip Technology, Inc. (formerly SMSC)
Bus 001 Device 003: ID 0424:2514 Microchip Technology, Inc. (formerly SMSC) USB 2.0
Bus 001 Device 002: ID 0424:2514 Microchip Technology, Inc. (formerly SMSC) USB 2.0
Bus 001 Device 001: ID 1d6b:0002 Linux Foundation 2.0 root hub
pi@raspberrypi:~ $
```

#### Start and Enable NetworkManager:

Start NetworkManager: Bash

sudo systemctl start NetworkManager

Enable NetworkManager to start automatically on boot: Bash

sudo systemctl enable NetworkManager

# If your Raspberry Pi had a Wi-Fi connection, it may be disabled now. You can re-enable it using nmcli if needed.

nmcli device wifi connect "<SSID>" password "<PASSWORD>"

## Create a Network Connection (Operator-Specific):

Important: The specific commands for creating the network connection might vary depending on your mobile network operator's APN settings. Here's a general example, replacing <operator> and <APN> with your specific values: nmcli c add type gsm ifname '\*' con-name jio apn jionet connection.autoconnect yes

After replacing the placeholders, run the command. Check the output for any errors or warnings.

## **Test the Connection:**

To verify the successful connection, you can observe the connection icon (up-down arrow) as depicted in the image below.

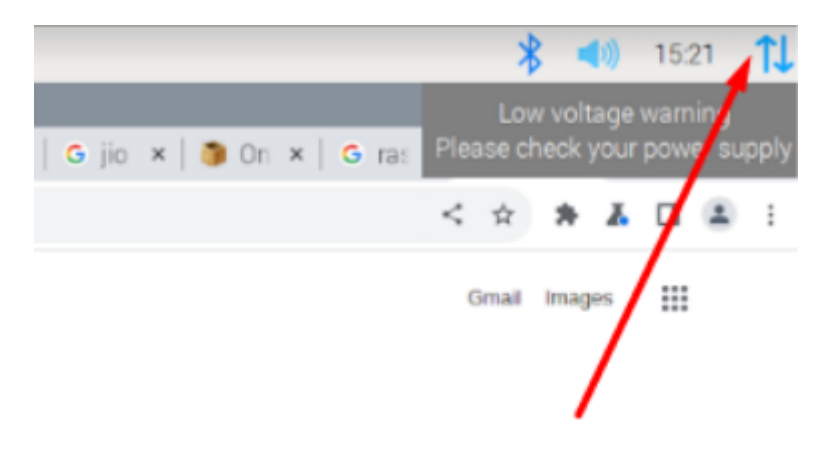

Open a web browser and try to access a website, e.g., https://google.com. If successful, you should be able to browse the internet through your 4G connection.